## でんさいライト操作方法

## 株式会社全銀電子債権ネットワーク(でんさいネット)

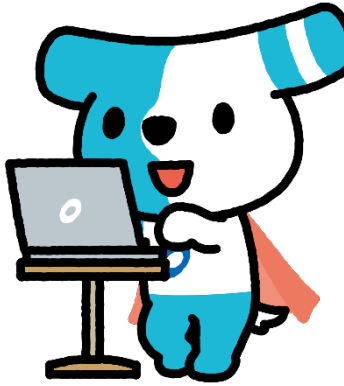

でんさいキャラクター「でんさい犬」 (「電(でん)子記録債権(さいけん)」が由来)

## でんさいで支払う(発生記録請求) <sup>担当者ユーザー</sup>

| でんさいライト ジャン お知らせ メニューヘ                                                                            | <ul> <li></li></ul>                                                                                                    |                                                                                         |
|---------------------------------------------------------------------------------------------------|----------------------------------------------------------------------------------------------------|-----------------------------------------------------------------------------------------|
| 各種お申込み         でんさいで支払う(発生)       >         でんさいを譲渡する       >         その他(でんさいの取消・内容の変更等)       > | 債権管理         でんさい取引を承諾/拒否する       >         でんさいの内容を確認する(開示)       >         支払予定を確認する       >         入金予定を確認する       > | <ol> <li>1 担当者ユーザーがでんさいライトにログイン後、<br/>トップ画面の「でんさいで支払う(発生)」のボ<br/>タンをクリックします。</li> </ol> |
| お申込内容管理         取引状況を確認する       >         予約申込を取りやめる       >                                      | 各種設定<br>利用者の情報を確認する ><br>ユーザーの情報を確認する ><br>通知情報を確認する >                                                                   |                                                                                         |
|                                                                                                   | 取引制限を設定する     >       取引制限を設定する     >       相手先を登録する     >       残高証明書発行の手続き     >       FAXサービスの手続き     >               |                                                                                         |
| 操作ガイド(<br>各種手続き書表<br>+ 現今日の新天日・                                                                   | 各種設定状況を確認する >                                                                                                    | ◇木資料は、でんさいライトの利用契約後に問覧可                                                                 |

お問告せ受付時間:月曜日~金曜日(祝日及び12/31~1/3を除く) 9:00~17:00 システム利用可能時間:月曜日~金曜日(祝日及び12/31~1/3を除く) 8:00~19:00 ※本資料は、でんさいライトの利用契約後に閲覧可 能な操作マニュアルを簡素化して掲載したものです。

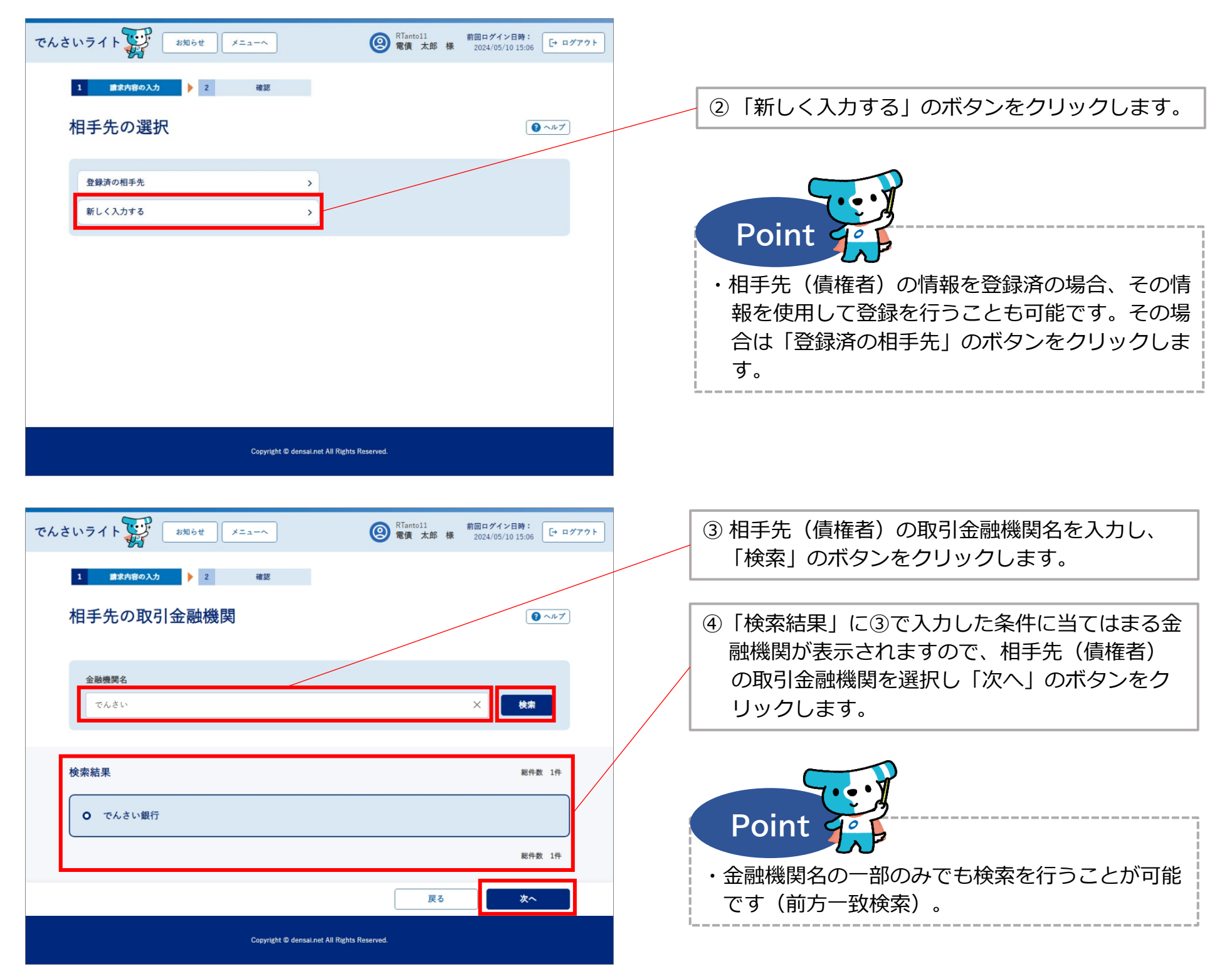

| でんさいライト ジャン オ知らせ メニューヘ         | 图 RTantoll<br>電債 太郎 様 | 前回ログイン日時:<br>2024/05/13 17:07 [→ ログン | アウト |                                                                          |
|--------------------------------|-----------------------|--------------------------------------|-----|--------------------------------------------------------------------------|
| 1<br>康求内容の入力<br>2 確認           |                       |                                      |     | ⑤ 相手先(債権者)の決済口座の支店名を入力し、<br>「検索」のボタンをクリックします。                            |
| 支店名の選択                         |                       | Q ~ 7.7                              |     |                                                                          |
| 選択中の金融機関                       |                       |                                      |     |                                                                          |
| でんさい銀行<br><b>支店名</b><br>本店     |                       | × 検索                                 |     | ⑥「検索結果」に⑤で入力した条件に当てはまる支<br>店が表示されますので、相手先(債権者)の決<br>済口座の支店を選択し「次へ」のボタンをク |
| 検索結果                           |                       | 総件数 1件                               |     | リックします。                                                                  |
| <b>O</b> 本店                    |                       |                                      |     |                                                                          |
|                                | 戻る                    | 総件数 1件<br>次へ                         |     | Point                                                                    |
| Copyright © densai.net All Rig | thts Reserved.        |                                      |     | <ul> <li>・支店名の一部のみでも検索を行うことが可能です<br/>(前方一致検索)。</li> </ul>                |

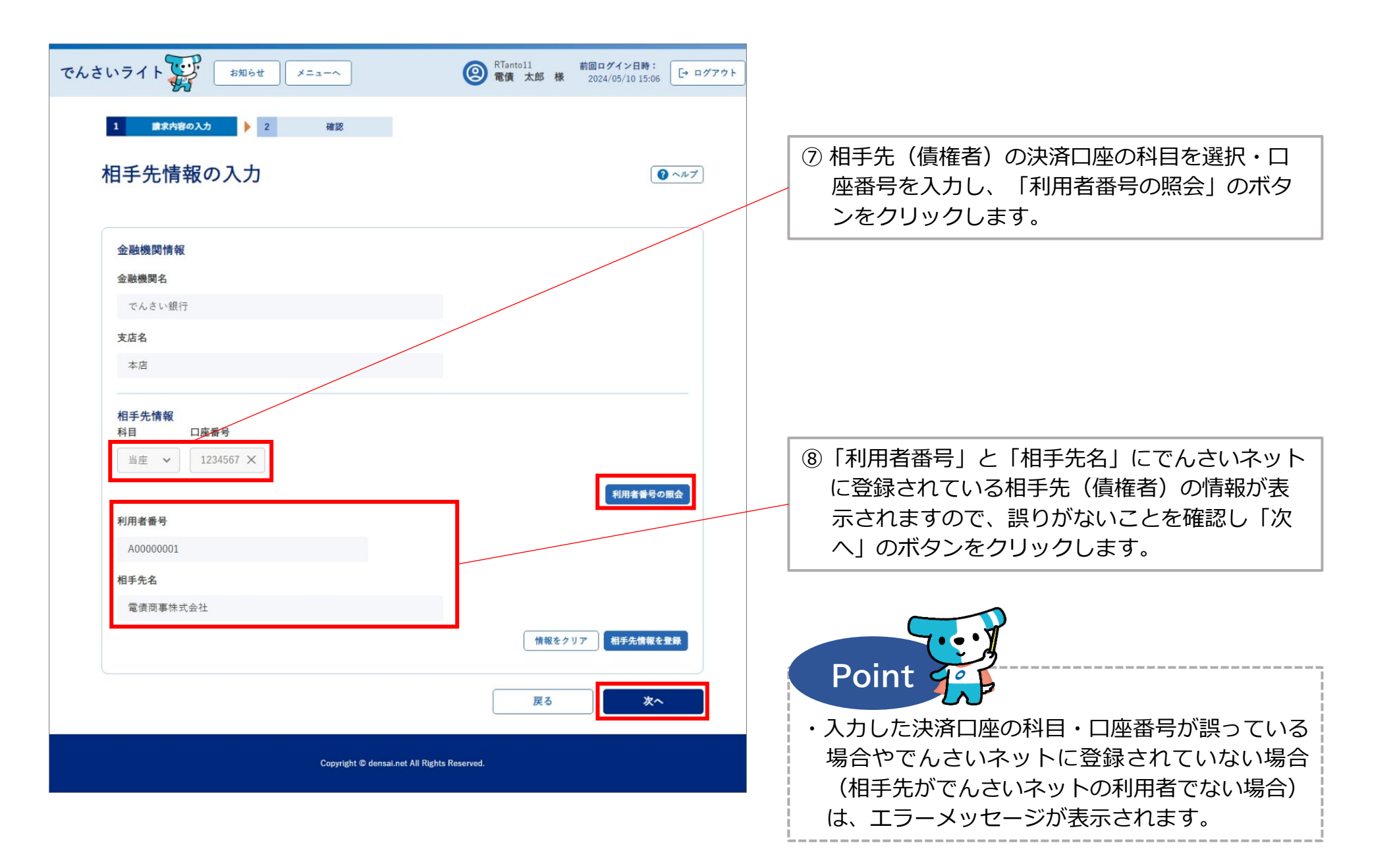

| でんさいライト ジャン オ知らせ メニューヘ                                                                                                    | <ul> <li></li></ul> | ⑨ 今回発生させる「でんさい」の金額・電子記録<br>年月日(発生日)・支払期日を入力し、「確認                                                                                                    |
|----------------------------------------------------------------------------------------------------|---------------------|----------------------------------------------------------------------------------------------------|
| 1 意次内容の入力 > 2 確認                                                                                                    |                     | へ」のボタンをクリックします。                                                                                                    |
| 債権内容の入力                                                                                                    | @~~~7               | Deint                                                                                                    |
| 相手先情報 (債権者情報)         金融機関名         でんさい銀行         支店名         本店         小田<         山座番号         当座       1234567         利用者番号         人0000001         「日午先名         電債商事株式会社         債権情報         「2024-05-31 × ご         2024-05-31 × ご         「二         2024-05-31 × ご         「二         女払期日 (<)         「2024-05-31 × ご         「二         「2024-05-31 × ご         「二         「二 |                     | <ul> <li>Point 202</li> <li>・金額、電子記録年月日(発生日)、支払期日は以下の範囲で入力することが可能です。</li> <li>(金額)<br/>1円から100万円まで</li> <li>(電子記録年月日(発生日)】<br/>当日または未来日付(1か月後の応当日まで)</li> <li>(例)登録を11/18に行う場合、11/18~12/18の範囲で指定することができます(銀行営業日以外の日も可)。</li> <li>※当日付で登録を行う場合、承認者ユーザーが当日の15時までに承認の操作を行う必要があります。</li> <li>(支払期日)<br/>電子記録年月日(発生日)の3銀行営業日後の日から10年後の応当日まで</li> <li>・「請求者Ref.No.」は相手先と取引内容を管理するための任意入力項目で、半角40桁までの英数字(大文字)、カッコ(())、ハイフン(-)、ピリオド(.)を入力可能です。</li> <li>※請求書の番号等を入力することで、何の支払であるかの確認が容易になります。</li> </ul> |
|                                                                                                    | 戻る 確認へ              | l                                                                                                    |
| Copyright © densal.net All Right                                                                                                    | Reserved.           |                                                                                                    |

| でんさいライト 🙀 お知らせ メニューヘ              | RTanto11 前回ロク<br>電債 太郎 様 2024/ | ペイン日時:<br>05/10 15:06 [→ ログアウト |                                                  |
|-----------------------------------|--------------------------------|--------------------------------|--------------------------------------------------|
| 1 請求内容の入力 🕨 2 確認                  |                                |                                |                                                  |
| 債権情報の確認                           |                                | <ul><li>() ヘルブ</li></ul>       | ⑩ 債権情報の確認画面が表示されますので、これ<br>まで入力した内容に誤りがないか確認し、問題 |
| 相手先情報(債権者情報)                      |                                |                                | がなければ「確定」のボタンをクリックします。                           |
| 金融機関名 でんさい銀行                      |                                |                                |                                                  |
| 支店名 本店                            |                                |                                |                                                  |
| 科目 当座                             |                                |                                |                                                  |
| 口座番号 1234567                      |                                |                                |                                                  |
| 利用者番号 A0000001                    |                                |                                |                                                  |
| 相手先名 電債商事株式会社                     |                                |                                |                                                  |
| 債権情報                              |                                |                                |                                                  |
| 金額 100,000 円                      |                                |                                |                                                  |
| 記錄年月日(発生日) 2024-05-31             |                                |                                |                                                  |
| 支払期日 2024-06-07                   |                                |                                |                                                  |
| 請求者Ref.No.                        |                                |                                |                                                  |
|                                   | 戻る                             | 確定                             |                                                  |
| Copyright © densai.net All Right: | ; Reserved.                    |                                |                                                  |

| でんさいライト () お知らせ (メニューヘ) () RTantoll () 常備 太郎 #     | 前回ログイン日時:<br>2024/05/10 15:06 [→ ログアウト] |
|----------------------------------------------------|-----------------------------------------|
| 全融信周告 でんさい銀行                                       |                                         |
| 支启名 本店                                             |                                         |
| NE HE                                              |                                         |
| 口座新号 1234567                                       |                                         |
| 利用素量号 A00000001                                    |                                         |
| 相手売名 電信商事株式会社 つんさいにとる支払いの申請を行います                   |                                         |
| 信報情報                                               |                                         |
| 全種 100,000 円 キャンセル OK                              |                                         |
| 記録年月日(余主日) 2024-05-31                              |                                         |
| 支払時日 2024-06-07                                    |                                         |
| 魏太本 Ref No.                                        |                                         |
|                                                    |                                         |
| R5                                                 |                                         |
| Copyright @ densail.net All Rights Reserved.       |                                         |
|                                                    |                                         |
| でんさいライト (100 まれらせ) メニューヘ (20) 常復 太郎 8              | 新回ロダイン日時:<br>2024/05/10 15/17 〔+ ログアウト〕 |
| 全融信用名 でんさい銀行                                       |                                         |
| 支店名 本店                                             |                                         |
| 利日 当座                                              |                                         |
| 口座 金号 1234567                                      |                                         |
| 利用素重号 A00000001                                    |                                         |
| ////////////////////////////////////               |                                         |
| 確定のためには、別途、           債権情報           承認者による承認が必要です |                                         |
| ≩¤ 100 ок                                          |                                         |
| 記錄年月日 (発生日)。                                       |                                         |
| 支払期日 2024-06-07                                    |                                         |
| 調念者 Ref.No.                                        |                                         |
|                                                    |                                         |
| R.S.                                               |                                         |
|                                                    |                                         |

 ① 確認のダイアログが表示されますので、問題がなければ「OK」のボタンをクリックします。
 シこまでの操作で発生記録(債務者請求)の登録申請の作業は完了となります。
 ・登録を確定させるためには、<u>引き続き、承認者</u> <u>ユーザーによる承認の操作が必要</u>になります。

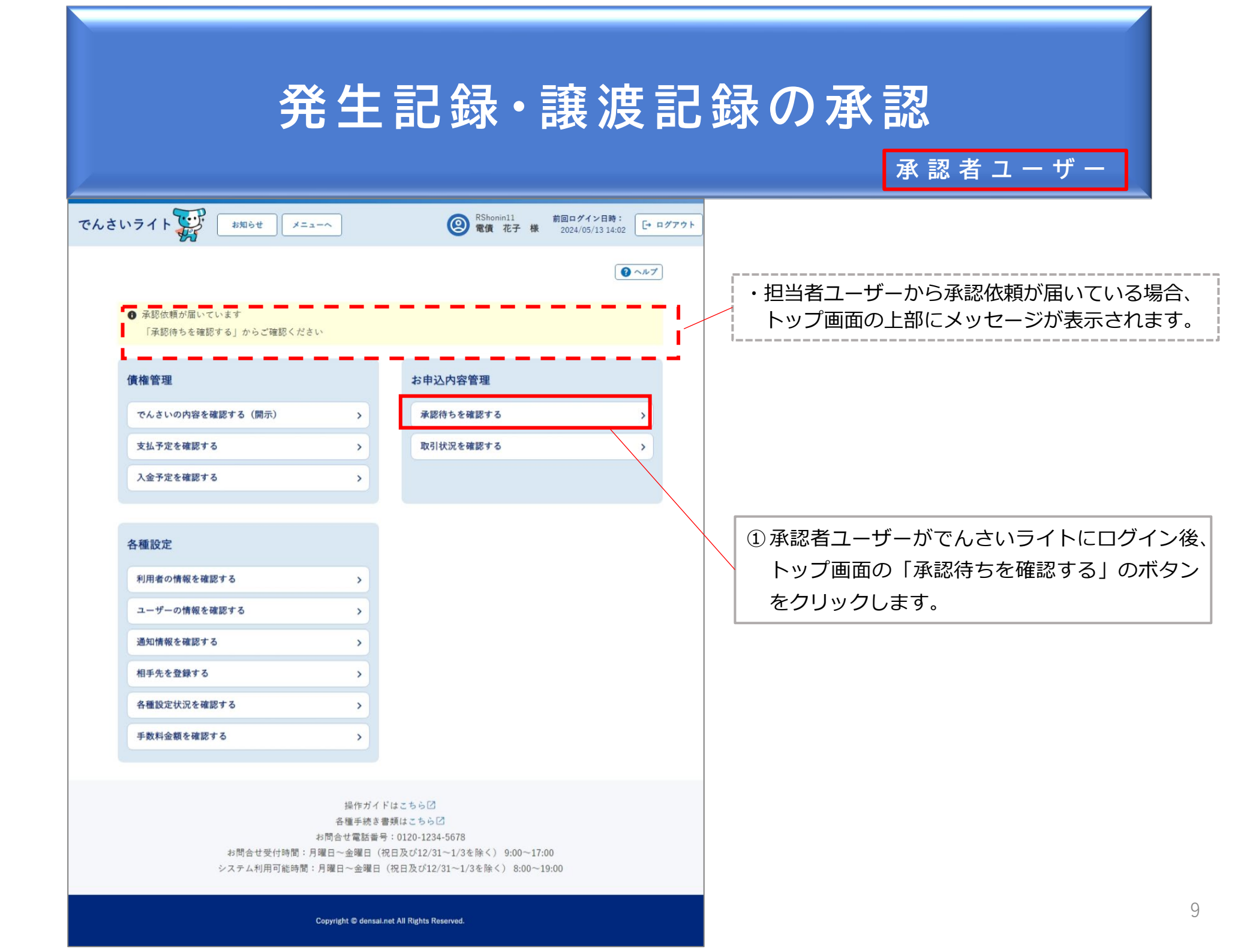

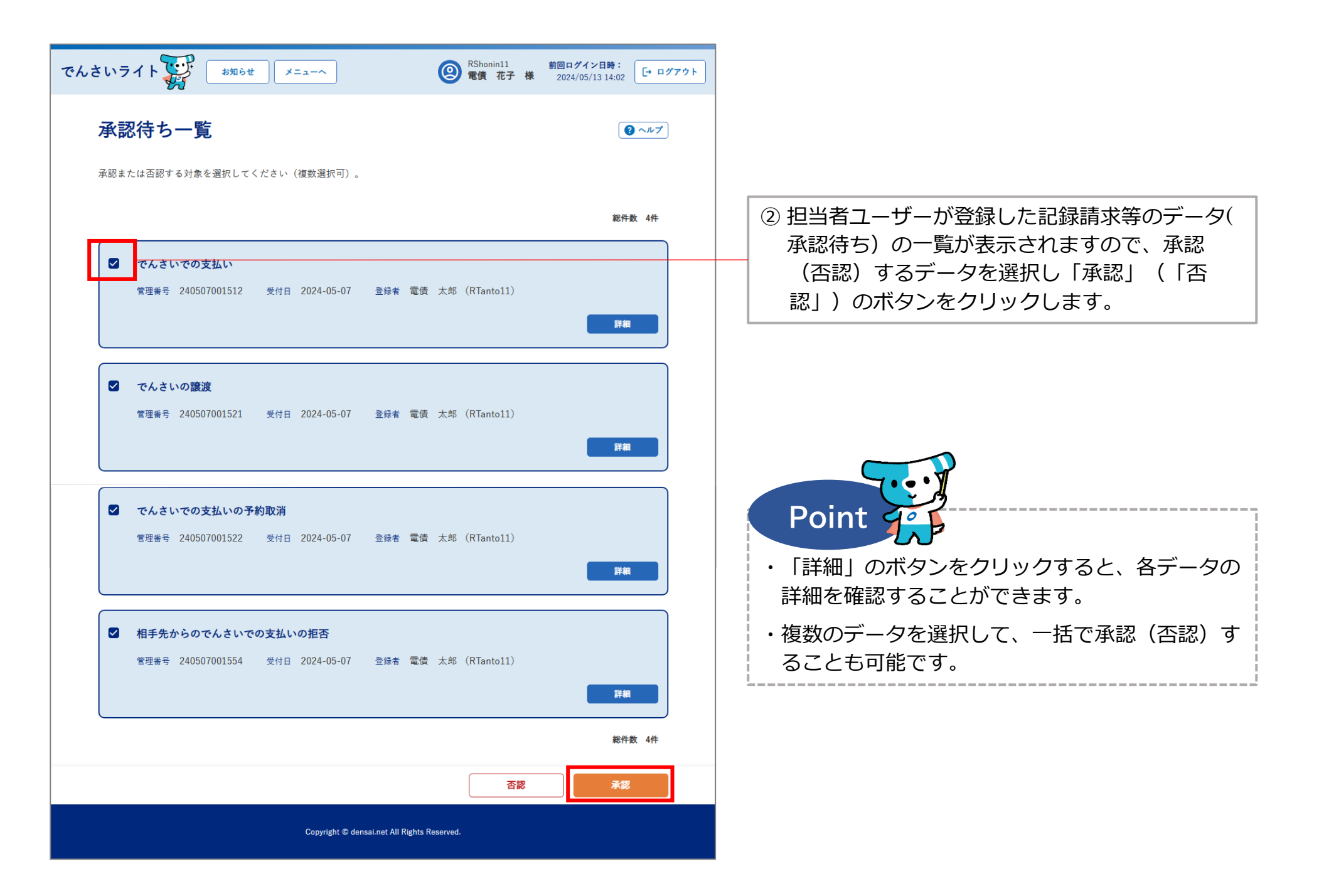

| でんさいライト お知らせ メニューヘ (2) RShonin11 電債 花子 樹                                           | 前回ログイン日時:<br>2024/05/13 14:02        | ③ ②で「承認」をクリックした場合、選択した<br>データの一覧が表示されますので、誤りがない |
|------------------------------------------------------------------------------------|--------------------------------------|-------------------------------------------------|
| 承認対象の確認                                                                            | <ul><li>ペルブ</li><li>総件数 4件</li></ul> | か確認し、問題がなければ「次へ」のボタンをクリックします。                   |
| でんさいでの支払い<br>管理番号 240507001512 受付日 2024-05-07 登録者 電債 太郎 (RTanto11)                 |                                      |                                                 |
| <b>でんさいの譲渡</b><br>管理番号 240507001521 受付日 2024-05-07 登録者 電債 太郎 (RTanto11)            |                                      |                                                 |
| <b>でんさいでの支払いの予約取消</b><br>管理番号 240507001522 受付日 2024-05-07 登録者 電債 太郎 (RTanto11)     |                                      |                                                 |
| <b>相手先からのでんさいでの支払いの拒否</b><br>管理番号 240507001554 受付日 2024-05-07 登録者 電債 太郎 (RTanto11) |                                      |                                                 |
| 戻る                                                                                 | 次へ                                   |                                                 |
| Copyright © densal.net All Rights Reserved.                                        |                                      |                                                 |

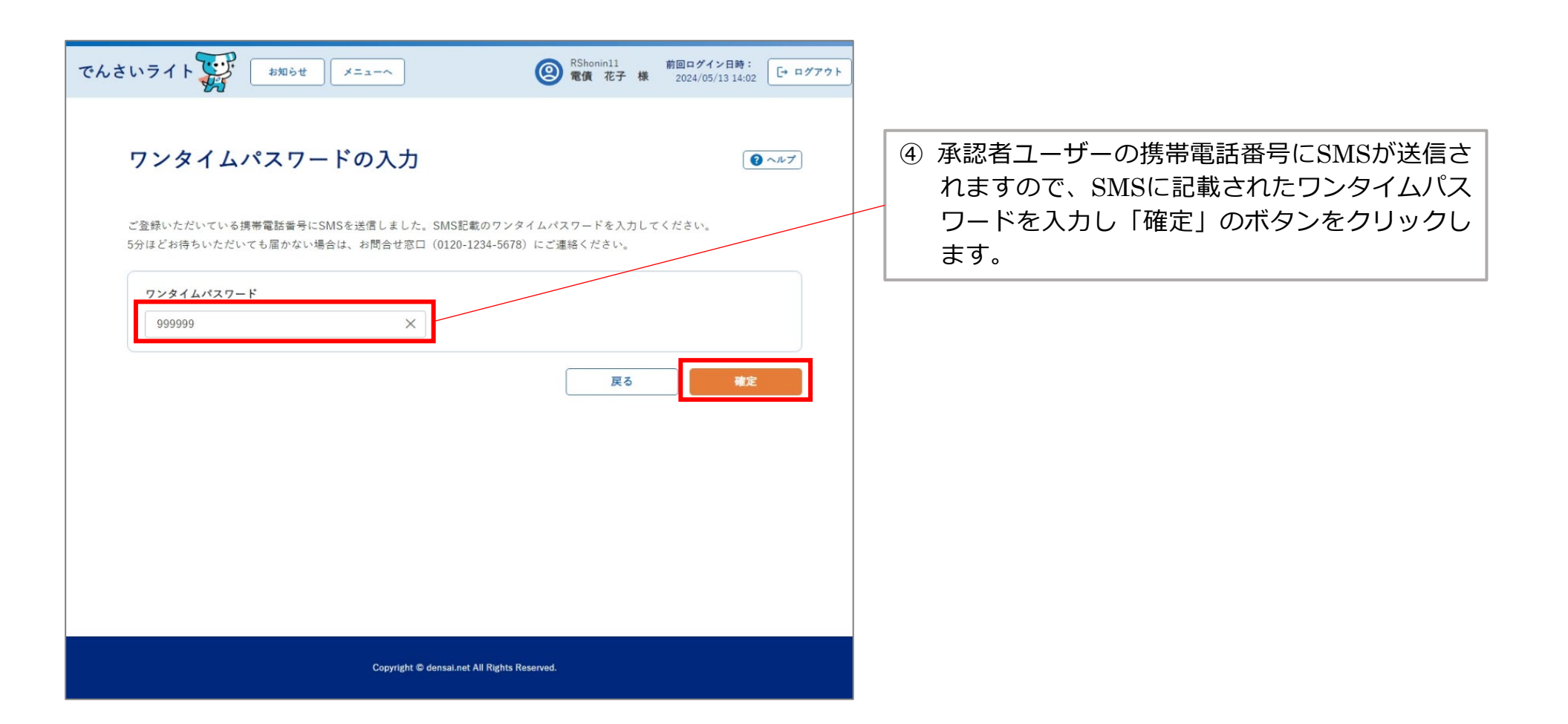

| でんさいライト (ま知らせ) メニューヘ (の) RShanin11 前回ログイン日時:<br>定義賞 花子 様 2024/05/13 14:02 (日 ログアウト)                                               | <ul> <li>⑤ 確認のダイアログが表示されますので、「OK」</li> <li>のボタンをクリックします。</li> </ul>                           |
|----------------------------------------------------------------------------------------------------|-----------------------------------------------------------------------------------------------|
| ワンタイムパスワードの入力<br>ご登録いただいている携帯電話番号にSMSを送信しました。SMS記載のワンタイムパスワードを入力してください。<br>5分ほどお待ちいただいても届かない場合は、お問合せ窓口 (0120-1234-5678) にご連絡ください。 |                                                                                               |
| 7>タイムパスワ-<br>999999<br>OK<br>後定                                                                                                   | Point ・<br>ここまでの操作で記録請求等の処理は完了となり<br>ます。なお、システム上、承認者ユーザーが承認<br>(否認)した結果は担当者ユーザーには通知され<br>ません。 |
|                                                                                                    | ・発生記録等の記録請求を当日付で行う場合(電子<br>記録年月日に当日を設定する場合)、承認者ユー<br>ザーは当日の15時までに承認の操作を行う必要が<br>あります。         |

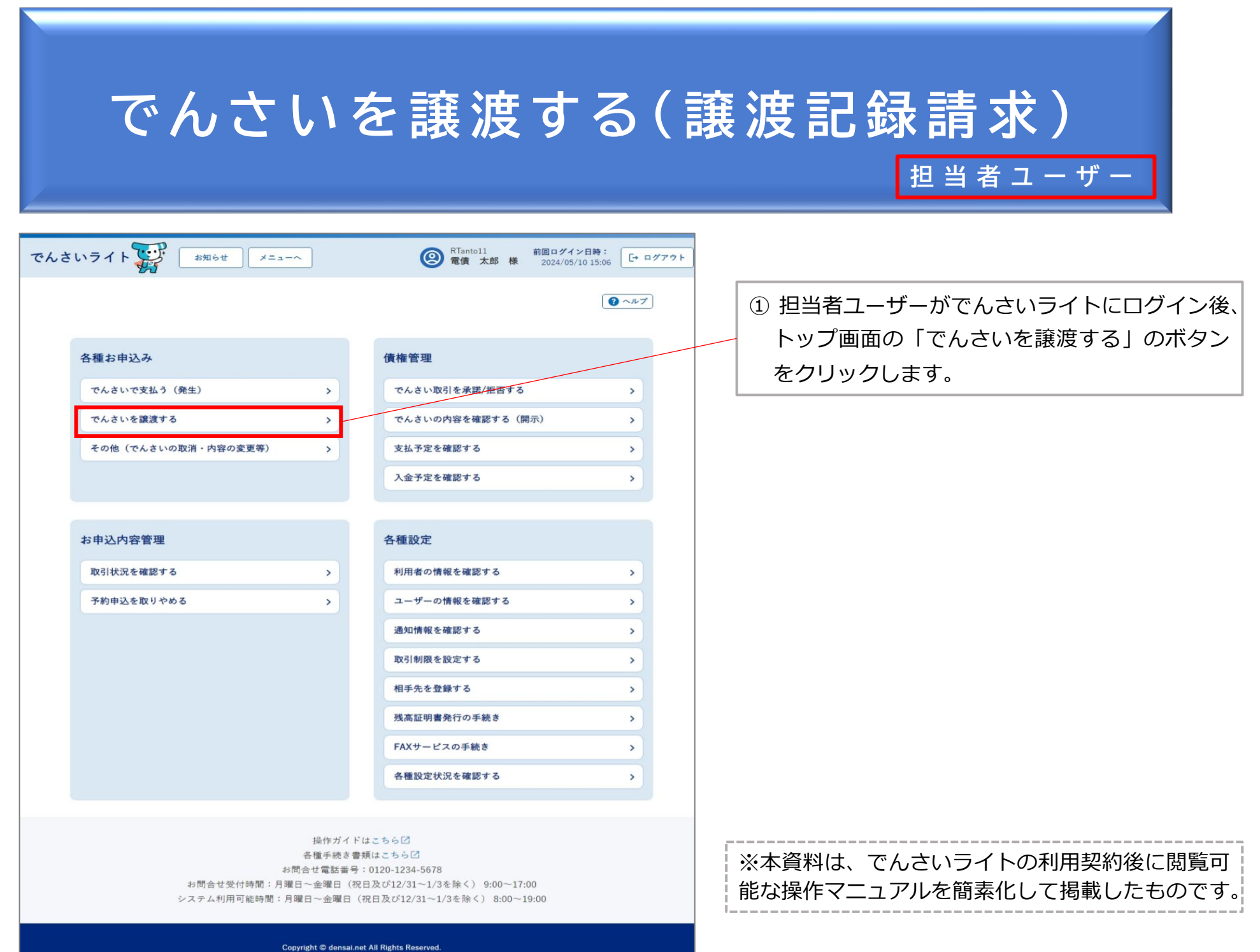

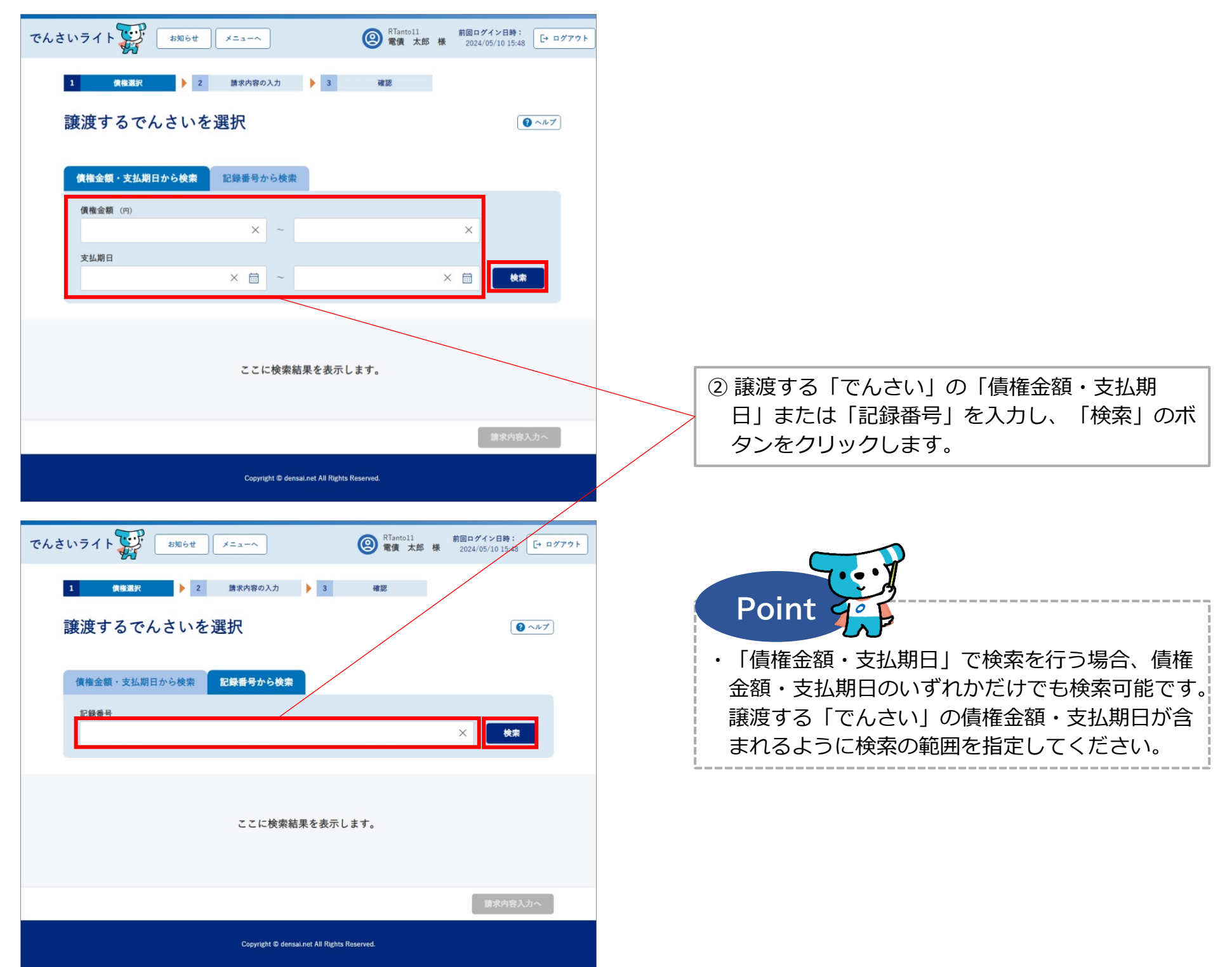

| でん | さいライト 🐺                                        | お知らせ メニューヘ                                   | RTantol1 前回ログ<br>電債 太郎 様 2024/0 | イン日時:<br>155/10 17:34 |                                                  |
|----|------------------------------------------------|----------------------------------------------|---------------------------------|-----------------------|--------------------------------------------------|
|    | 1 債権選択                                         | 2 請求内容の入力                                    | 3 確認                            |                       |                                                  |
|    | 譲渡するで                                          | んさいを選択                                       |                                 | マンレブ                  |                                                  |
|    | 債権金額・支払期                                       | 日から検索記録番号から検索                                |                                 |                       |                                                  |
|    | 債権金額(円)                                        |                                              |                                 |                       |                                                  |
|    | 支払期日                                           | × ~                                          | ×                               |                       |                                                  |
|    |                                                | × 📾 ~                                        | × 📾                             | 検索                    |                                                  |
|    |                                                |                                              |                                 |                       |                                                  |
|    | 検索結果                                           |                                              |                                 | 総件数 2件                | ③「検索結果」に②で人力した条件に当てはまる<br>「でんさい」が表示されますので、譲渡する「で |
|    | (<br>債権情報(語                                    | 記録番号:DSC000000000000000000000000000000000000 |                                 |                       | んさい」を選択し「請求内容入力へ」のボタン                            |
|    | <ul> <li>債権金額 1,00</li> <li>債務者名 電債</li> </ul> | 10,000円 支払期日 2024-10-31<br>計部品株式会社           |                                 |                       | をクリックします。                                        |
|    | 信致老信招                                          | _                                            |                                 |                       |                                                  |
|    | 住所                                             | 東京都千代田区千代田1-2-3                              |                                 |                       |                                                  |
|    |                                                |                                              |                                 |                       |                                                  |
|    | <b>債権情報(</b> 記                                 | 記録番号:DSC000000000000000000000000000000000000 |                                 |                       |                                                  |
|    | 債務者名 電債                                        | 部品株式会社                                       |                                 |                       |                                                  |
|    |                                                |                                              |                                 |                       |                                                  |
|    |                                                |                                              |                                 | 請求内容入力へ               |                                                  |

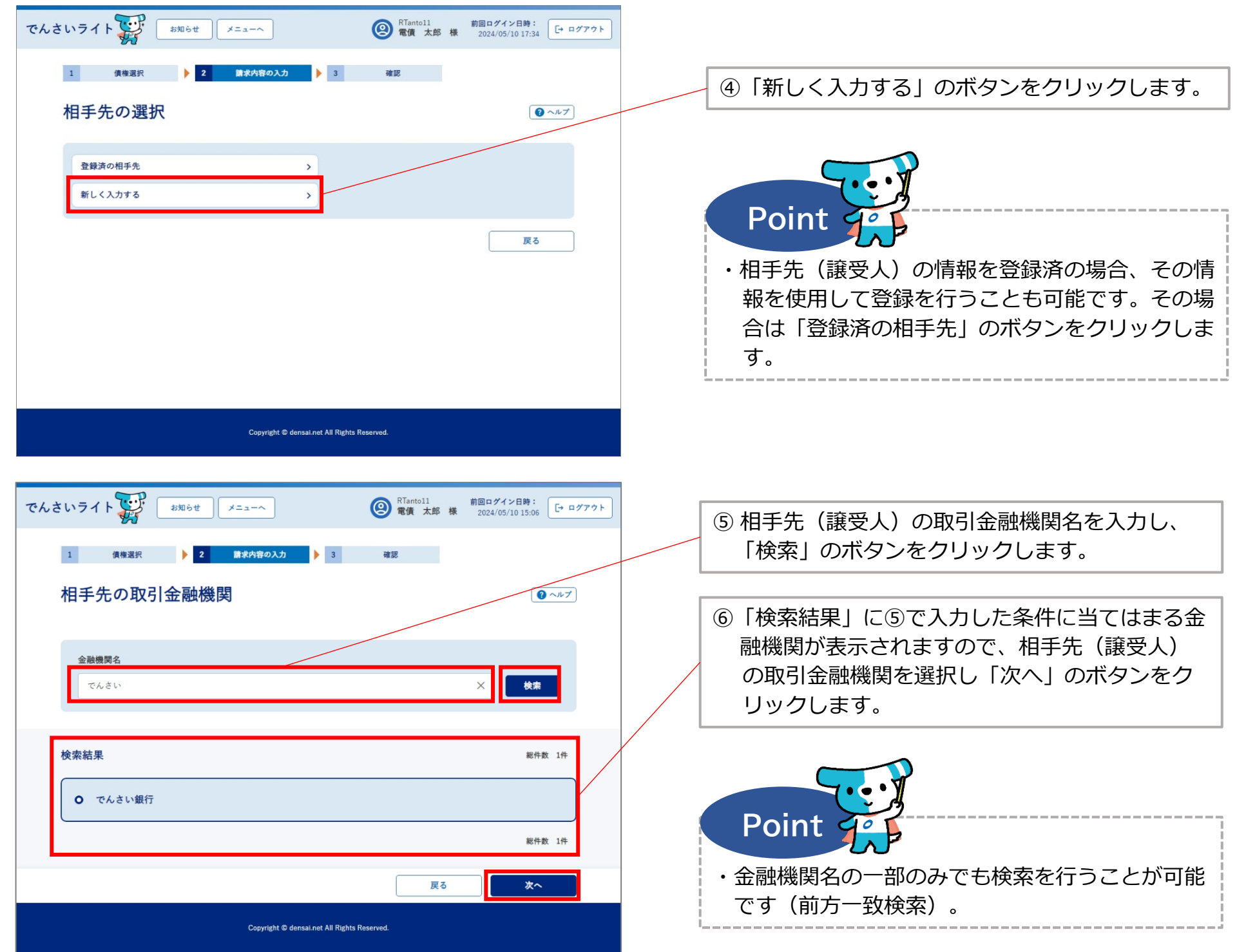

| でんさいライト ジャンジャン お知らせ メニューヘ<br>1 債権選択 2 第末内容の入力 3 | ・         ・         ・   | <ul> <li>         ・          ・          ・</li></ul>                                                        |
|-------------------------------------------------|-------------------------|----------------------------------------------------------------------------------------------------|
| 支店名の選択                                          |                         |                                                                                                    |
| <b>選択中の金融機関</b><br>でんさい銀行<br>支店名<br>本店          | × ##                    | <ul> <li>⑧「検索結果」に⑦で入力した条件に当てはまる支<br/>店が表示されますので、相手先(譲受人)の決<br/>済口座の支店を選択し「次へ」のボタンをク<br/>リックします。</li> </ul> |
| 検索結果<br>● 本店                                    | 総件                      |                                                                                                    |
| Copyright © densal.net All Rights R             | 総件<br>戻る 次へ<br>eserved. | <ul> <li>Point ・</li> <li>・</li> <li>支店名の一部のみでも検索を行うことが可能です<br/>(前方一致検索)。</li> </ul>                       |

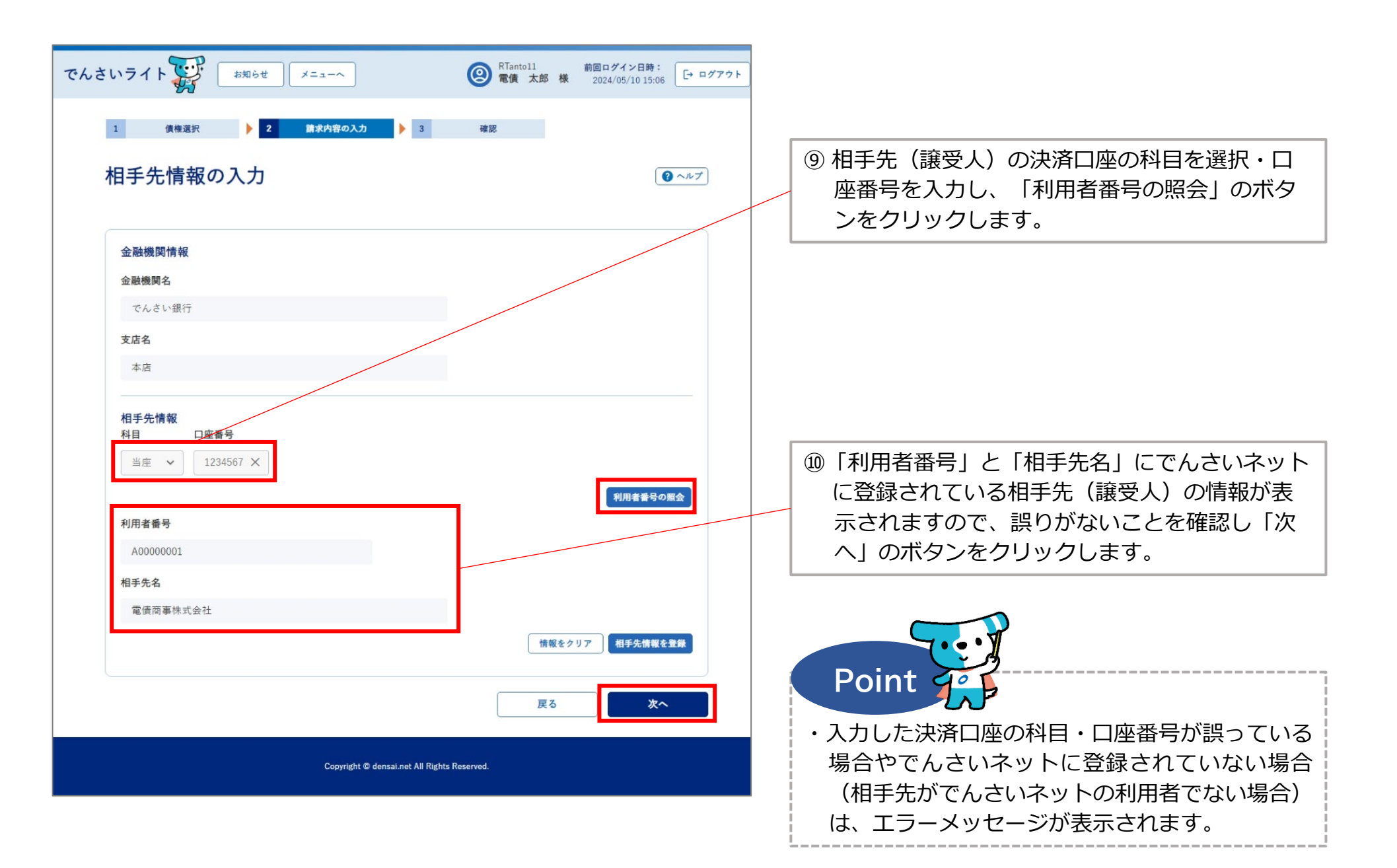

| でんさいライト ジンジン お知らせ メニューヘ ② RTantol1 前回ログイン日時:<br>2024/05/10 17:34 [→ ログアウト] | ⑪ 譲渡する金額・保証付与の有無・電子記録年月                                                                                                    |
|----------------------------------------------------------------------------|----------------------------------------------------------------------------------------------------|
|                                                                            | 日(譲渡日)を入力し、「確認へ」のボタンを                                                                                                    |
| 1 (債権選択 ) 2 請求内容の入力 ) 3 確認                                                 | クリックします。                                                                                                    |
| 譲渡内容の入力                                                                    | Point Cont                                                                                                    |
| 債権情報                                                                       | Point 9°                                                                                                    |
| 2223年3月 DSC000000000000000000000000000000000000                            | <ul> <li>「でんさい」の全額譲渡のほか、必要な金額だけ<br/>分割して譲渡することもできます(分割譲渡)。</li> <li>譲渡金額、電子記録年月日(譲渡日)は以下の範<br/>囲で入力することが可能です。</li> <li>【譲渡金額】</li> <li>1円から譲渡する「でんさい」の債権金額まで</li> <li>※発生記録(債務者請求)の場合と異なり、金額の上限は<br/>ありません(100万円超の「でんさい」も譲渡可能)。</li> <li>【電子記録年月日(譲渡日)】</li> <li>当日または未来日付(1か月後の応当日まで)</li> <li>※譲渡する「でんさい」の支払期日の3営業日前の日まで</li> </ul> |
| 電債商事株式会社                                                                   | 指定可能です(銀行営業日以外の日も可)。                                                                                                    |
| 譲渡内容<br>譲渡金額(円) (19) (19) (19) (19) (19) (19) (19) (19                     | ※当日付で登録を行う場合、承認者ユーザーが当日の15時<br>までに承認の操作を行う必要があります。                                                                                                    |
| 1,000,000 × あり ~<br>記録年月日 (醸渡日) 2024-06-28 × 前                             | ・保証付与は原則「あり」を選択(譲渡する「でん<br>さい」の債務を保証)します(従来の手形の裏書<br>譲渡に相当)。                                                                                                    |
| 請求者Ref.No. 任意                                                              | <ul> <li>・「請求者Ref.No.」は相手先と取引内容を管理するための任意入力項目で、半角40桁までの英数字(大文字)、カッコ(())、ハイフン(-)、ピリオド(.)を入力可能です。</li> </ul>                                                                                                    |
| Copyright © densai.net All Rights Reserved.                                | l                                                                                                    |
|                                                                            |                                                                                                    |

| 1 債             | 審選択 2 請求内容の入力                  | 3 確認                   |    |
|-----------------|--------------------------------|------------------------|----|
| 襄渡内容            | <b>腎の確認</b>                    |                        |    |
| 債権情報<br>記錄者号 DS | 500000000000000000 債權金額 1,000, | 2000 円 支払期日 2024-10-31 |    |
| 債務者情報           |                                |                        |    |
| 金融機関名           | でんさい銀行                         |                        |    |
| 支店名             | 千代田支店                          |                        |    |
| 科目              | 当座                             |                        |    |
| 口座番号            | 2345678                        |                        |    |
| 債務者名            | 電債部品株式会社                       |                        |    |
| 住所              | 東京都千代田区千代田1-2-3                |                        |    |
| 相手先情報           | (譲受人情報)                        |                        |    |
| 金融機関名           | でんさい銀行                         |                        |    |
| 支店名             | 本店                             |                        |    |
| 科目              | 当座                             |                        |    |
| 口座番号            | 1234567                        |                        |    |
| 利用者番号           | A00000001                      |                        |    |
| 相手先名            | 電債商事株式会社                       |                        |    |
| 讓渡内容            |                                |                        |    |
| 讓渡金額            | 1,000,000 円                    |                        |    |
| 保証付与            | あり                             |                        |    |
| 記録年月日(1         | 裏渡日) 2024-06-28                |                        |    |
| 請求者Ref.No.      |                                |                        |    |
|                 |                                | 戻る                     | 確定 |

## ② 譲渡内容の確認画面が表示されますので、これ まで入力した内容に誤りがないか確認し、問題 がなければ「確定」のボタンをクリックします。

| でんさいライト ジャン まれらせ         | ★ニューへ RTantoli 前回ログイン日時:<br>電償 太郎 様 2024/05/10 17:34               |
|--------------------------|--------------------------------------------------------------------|
| 金融機関名 でんさい銀行             |                                                                    |
| 支店名 本店                   |                                                                    |
| 料目 当座                    |                                                                    |
| 口座普号 1234567             |                                                                    |
| 利用者看号 A00000001          |                                                                    |
| 相手先右 電債商事株式会社            | ち/ ナリの領法に照けて由語もにいます                                                |
| anti stati - to stati    | こんといいの読みに回りる中語を行います よろしいですか?                                       |
| 1.000.000 =              | ++>tл ОК                                                           |
| 45/d= \$1                |                                                                    |
| ●時年日日 (陳度日) 2024-06-28   |                                                                    |
| Reg #Par No              |                                                                    |
| as an extention          |                                                                    |
|                          | 展る 補定                                                              |
|                          |                                                                    |
|                          | Copyright @ densal.net All Rights Reserved.                        |
|                          | •                                                                  |
| でんさいライト ひまれらせ お知らせ い     | ×===~へ (図) 常Tantol1 前回ログイン日本<br>常価 太郎 様 2024/05/10 /2:34 [→ ログアウト] |
| 全融機関名 でんさい銀行             | · ₹                                                                |
| 支店名 本店                   |                                                                    |
| 秋日 当座                    | =                                                                  |
| 口座業号 1234567             |                                                                    |
| 利用者書号 A0000001           |                                                                    |
| 相手先右 電信                  | 管理番号 <240507001521 > で申請しました                                       |
|                          | 確定のためには、別途、<br>承認者による承認が必要です                                       |
| 酸波內容 1.0                 |                                                                    |
|                          | OK                                                                 |
|                          |                                                                    |
| 507470 (BEED) 2024-00-20 |                                                                    |
|                          |                                                                    |
|                          | 展る                                                                 |
|                          |                                                                    |

 確認のダイアログが表示されますので、問題が なければ「OK」のボタンをクリックします。

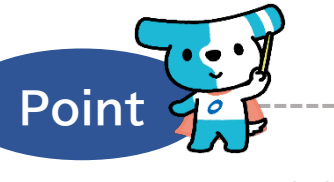

- ・ここまでの操作で譲渡記録の登録申請の 作業は完了となります。
- ・登録を確定させるためには、<u>引き続き、承認者</u> <u>ユーザーによる承認の操作が必要</u>になります。 ⇒でんさいで支払う(発生記録請求)操作マニュ アル内の「各種記録請求の承認」をご覧くださ い。